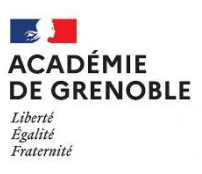

#### FICHE PRATIQUE N°6 IDENTIFICATION DU GESTIONNAIRE PRINCIPAL SUR CHORUS PRO

# Préalable :

- L'utilisateur doit être rattaché à la structure.
- Si aucune personne au sein de votre établissement n'est rattachée sur chorus pro, il convient de saisir l'assistance chorus pro (voir annexe 5).

#### 1°cliquez sur l'onglet « organisation » :

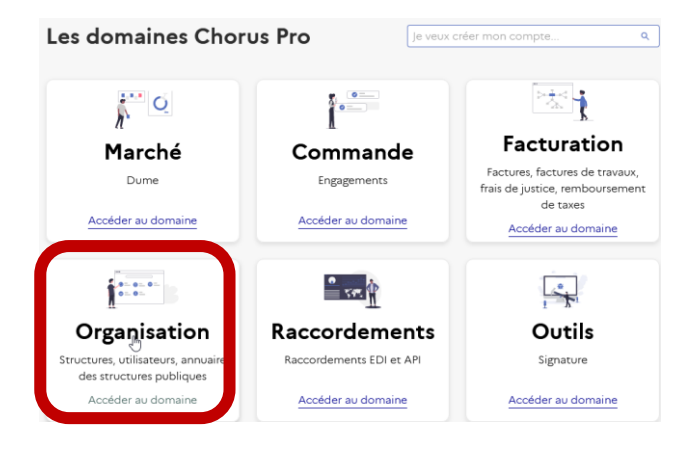

# 2° cliquez sur l'onglet « structure » :

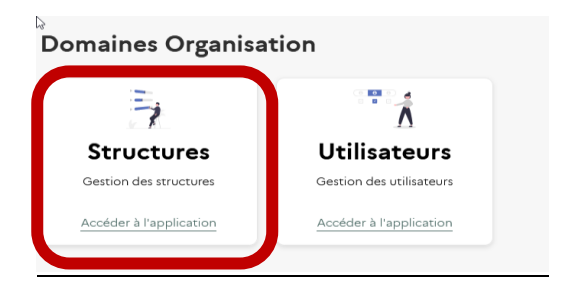

### 3° tous en haut de la page cliquez sur l'onglet « gérer une structure » :

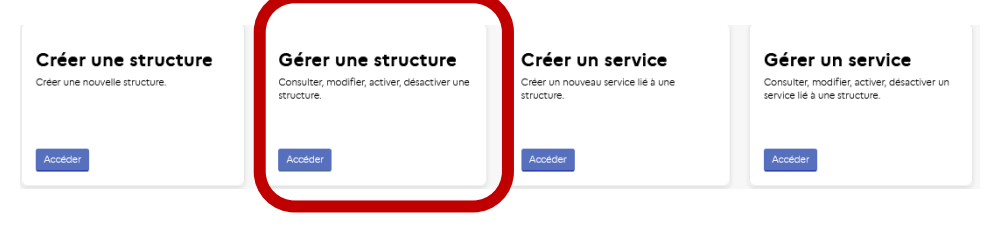

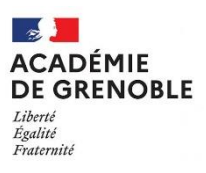

#### FICHE PRATIQUE N°6 IDENTIFICATION DU GESTIONNAIRE PRINCIPAL SUR CHORUS PRO

#### <u>4° Ouvrez le menu déroulant et sélectionnez « consulter la fiche structure » :</u>

#### a) <u>Pour le gestionnaire principal :</u>

| Consulter, modifier, activer, désactiver une structure. |  |
|---------------------------------------------------------|--|
| ype de demande "<br>Ø                                   |  |
| Veuillez selectionner un type de demande                |  |
| Désactiver une structure                                |  |
| 1                                                       |  |
| Aucun                                                   |  |
| Consulter / Rechercher une structure                    |  |
| Wodifier une structure                                  |  |
| Activer une structure                                   |  |
| Mettre à jour depuis la base INSEE                      |  |
| Désactiver une structure                                |  |
| Libellé de la structure                                 |  |
|                                                         |  |
| Cenaux                                                  |  |
| Satu                                                    |  |
| - Aucun - *                                             |  |

# b) Pour les gestionnaires simples :

| Gérer une structure                                     |          |
|---------------------------------------------------------|----------|
| Consulter, modifier, activer, désactiver une structure. |          |
| Type de demande *                                       |          |
| Veuillez selectionner un type de demande                | ×        |
| - Aucun -                                               | •        |
|                                                         | ٩        |
| - Aucun                                                 |          |
| Consulter / Rechercher une structure                    |          |
|                                                         | Soumetre |

# <u>5° Sélectionnez l'identifiant qui correspond au Siret de l'établissement auquel votre compte chorus est rattaché :</u>

| Informations générales                                                                                       |                        |
|----------------------------------------------------------------------------------------------------|------------------------|
| Informations generales                                                                                       |                        |
| Type d'identifiant                                                                                           | Adresse postale        |
| - Aucun v                                                                                                    |                        |
| Identifiant *                                                                                                | Adresse                |
|                                                                                                    |                        |
|                                                                                                    | Complément d'adresse 1 |
|                                                                                                    |                        |
| 19382780500014 LYCEE GENERAL ET TECHNOLOGIQUE LYCEE GENERAL ET TECHNOLOGIQUE ARISTIDE RERGES ARISTIDE RERGES | Complément d'adresse 2 |
|                                                                                                    |                        |
|                                                                                                    | Code postal            |
| Type de structure                                                                                            |                        |
| - Aucun v                                                                                                    | Vélla                  |
| Adresse électronique                                                                                         | Ville                  |
| Adresse electronique                                                                                         |                        |
|                                                                                                    | Pays                   |
| Statut                                                                                                    | - Aucun v -            |
| - Aucun - *                                                                                                  | Téléphone              |
| Gestionnaire principal                                                                                       |                        |
| · · · · · · · · · · · · · · · · · · ·                                                                        |                        |
|                                                                                                    |                        |

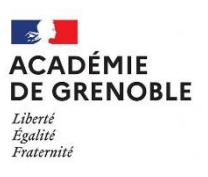

#### FICHE PRATIQUE N°6 IDENTIFICATION DU GESTIONNAIRE PRINCIPAL SUR CHORUS PRO

# 6° le gestionnaire principal est indiqué en bas de la page :

| pe d'identifiant                                | Adresse postale                                   |
|-------------------------------------------------|---------------------------------------------------|
| RET                                             | Adresse                                           |
| ntifiant                                        | 10 RUE AIME BOUCHAYER                             |
| 382780500014                                    | ×<br>Complément d'adresse 1                       |
| son Sociale                                     | BP 31                                             |
| (CEE GENERAL ET TECHNOLOGIQUE ARISTIDE BERGES   | Complément d'adresse 2                            |
| bellé de la structure                           |                                                   |
| LYCEE GENERAL ET TECHNOLOGIQUE ARISTIDE BERGES  | Code postal                                       |
| luméro RCS                                      | 38171                                             |
|                                                 | Ville                                             |
| luméro TVA intracommunautaire                   | SEYSSINET-PARISET CEDEX                           |
|                                                 | Pays                                              |
| ype de structure                                | France                                            |
| Publique                                        | Téléphone                                         |
| Adresse électronique                            | 33 0476264242                                     |
| intendance.0382780r@ac-grenoble.fr              |                                                   |
| tatut                                           | – Paramètres structure publique –                 |
|                                                 |                                                   |
| ACTIF                                           |                                                   |
| ACTIF                                           | Options                                           |
| ACTIF<br>estionnaire principal<br>PATRICIA BUER | Options Uentité peut recevoir des données via EDI |

En cas de difficultés vous pouvez vous référer à la procédure « saisir une sollicitation » en annexe 5